# **Online Language Support Instruction Guide**

## <u>Step 1</u>

Go to the <u>EU Academy Online Language Support</u> website and create an account. We would advise that you use your Queen's email account. Once you register a confirmation email will be sent to your nominated email address which will also allow you to create a password. Once you have confirmed your password you will be prompted to review accept the EU academy's cookie and data retention policies.

## Step 2

Once you have fully registered go to the <u>home screen</u> and search for the language of your host country (either French, Spanish, Portuguese or German) then click the magnifying glass.

| European Union                                                                                                    |                                                                                                    |            |       |             |                   |
|----------------------------------------------------------------------------------------------------|----------------------------------------------------------------------------------------------------|------------|-------|-------------|-------------------|
| eu academy Explore by topic 🗸                                                                                                    | Spanish Q                                                                                                    | Ļ          | ρ     | Global Oppo | ✓ En ✓            |
| Home > Dashboard > Learn The Basics Of 22 Languages With The Online Language Support<br>Learn the Basics of 22 Languages<br>with the Online Language Support |                                                                                                    |            |       | anguages    |                   |
| Community description<br>Join us in learning the basics of a new language<br>the language and culture for travel or for work. W                              | to get you started on your journey to understanding<br>/hy not get started right now? Sign in and say: Hello! | Join commu | unity |             | <mark>&gt;</mark> |

## Step 3

This will generate a list of courses you can undertake. For the purposes of the Erasmus Grant, we would like you to select the **'Placement Test'** associated with your language.

| education & capacity building<br>Lesson 0 Spanish<br>**** 4.3 (12)            |  |
|-------------------------------------------------------------------------------|--|
| education & capacity building<br>Spanish Placement Test<br>★★★★ 4.6 (19)      |  |
| education & capacity building<br>My Spanish Course A1<br>* * * * * 0 (0)<br>U |  |

#### Step 4

eu | academy
Explore by topic

What do you want to learn today?

C

C

C

C

C

C

C

C

C

C

C

C

C

C

C

C

C

C

C

C

C

C

C

C

C

C

</ta

When you select the relevant Placement Test please click 'Enrol'

## Step 5

Once enrolled in the course please undertake your Spanish Placement Test by clicking 'Attempt Quiz now'

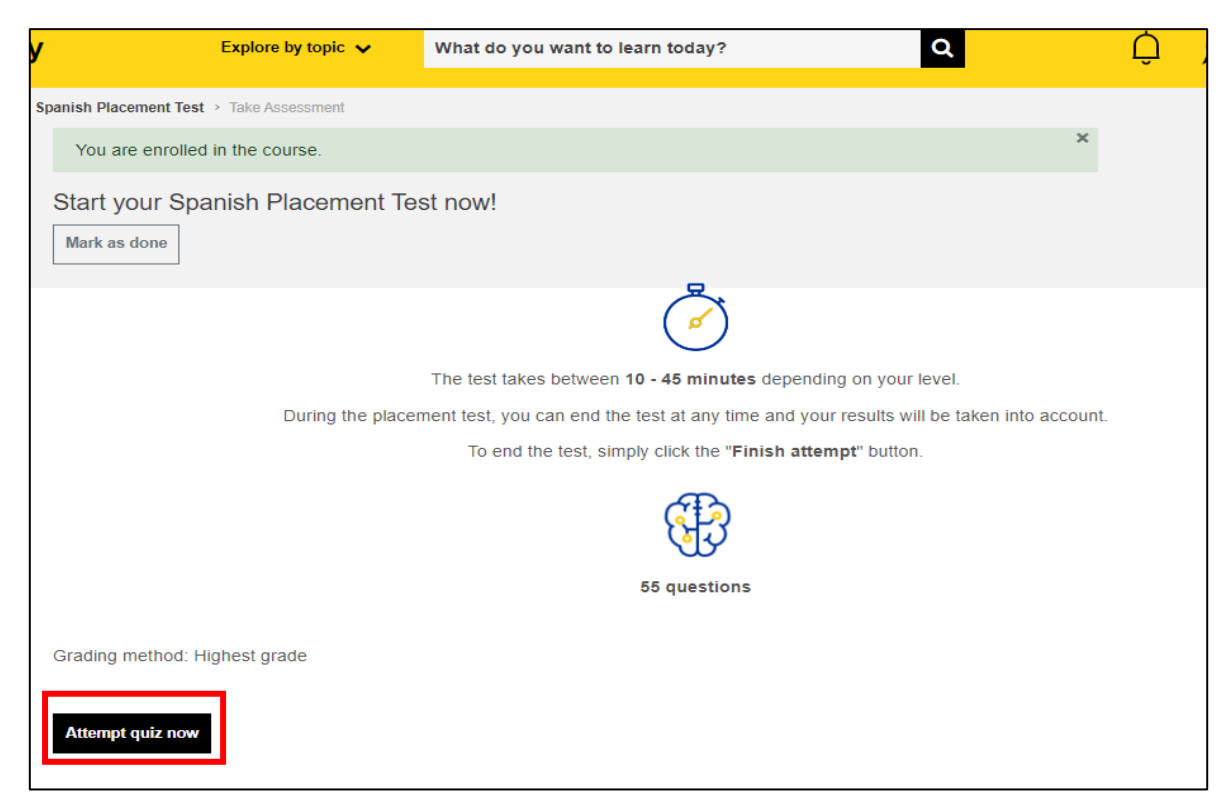

### <u>Step 6</u>

Once you have answered all the questions in the Test click 'Finish Attempt'.

This will bring you to a review of your answers. Please select 'Finish Review'

| uropean U | Inion                                                                                                    |                                                                                                    |                                                |                                                                                                    |
|-----------|----------------------------------------------------------------------------------------------------|----------------------------------------------------------------------------------------------------|------------------------------------------------|----------------------------------------------------------------------------------------------------|
| ademy     |                                                                                                    | Explore by topic 🗸                                                                                                    | What do you want to learn today?               | Q D C Global Oppo                                                                                                    |
|           | Started<br>St<br>Completed<br>Time tak<br>Question 1<br>Correct<br>Mark 1.00 out of<br>1.00<br>& Flag question | on Thursday, 1 Septem<br>ate Finished<br>on Thursday, 1 Septem<br>2 mins 30 secs<br>(Tú)35 año:<br>Select one:<br>○ Tiene<br>○ Es<br>○ Eres<br>● Tienes✔ | iber 2022, 4:52 PM<br>iber 2022, 4:55 PM<br>s. | Quiz Navigation         1       2       3       4       5       6       7       8       9         1       1       2       3       4       5       6       7       8       9         10       11       12       13       14       15       16       17       18         19       20       21       22       23       24       25       26       27         28       29       30       31       32       33       34       35       36         37       38       39       40       41       42       43       44       45         46       47       48       49       50       51       52       53       54 |
|           |                                                                                                    | The correct answer is                                                                                                    | ; Tienes                                       | Show all questions on one page                                                                                                    |
|           | Question 2<br>Incorrect<br>Mark 0.00 out of<br>1.00<br>V Flag question                                         | Ella belga.<br>Select one:<br>O tiene<br>O está                                                                                                    |                                                |                                                                                                    |

## <u>Step 7</u>

Please take a screen shot of the result screen and email to <u>erasmus@qub.ac.uk</u>. We will then update our records accordingly.

Make sure you have included your name at the top of the screen. Please note that you don't need to achieve a grade level, we just need to see that you have undertaken the test

| eu academy                           | Explore by topic 🗸                         | What do you want to learn today?                                                                                                    | Q                                        | QQ                  | Global Oppo Y En |
|--------------------------------------|--------------------------------------------|----------------------------------------------------------------------------------------------------|------------------------------------------|---------------------|------------------|
| Home > Education & Capacity Building | <ul> <li>Spanish Placement Test</li> </ul> |                                                                                                    |                                          |                     |                  |
| Spa                                  | anish Placemei                             | nt Test                                                                                                    |                                          | <u>Print this p</u> | 2292 🕀           |
|                                      |                                            | Notice: If you need proof of your results for this placement test,<br>page or use your browser's <u>print functionality</u> to create a pdf.                                            | t, please take a screensh                | ot of this full     | ×                |
|                                      | Ye<br>Lau<br>Ba                            | our result: A2<br>iguage level achieved by Global Opportunities on 01/09/2022<br>ased on your result, you will be granted access<br>onfirm and go to dashboard Retake assessment Cancel | 2<br>s to "My Spanish (<br>Lihis attempt | Course A2".         |                  |